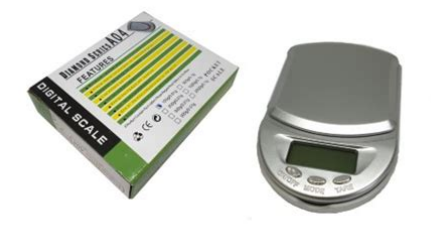

File Name: Diamond Series A04 Manual.pdf Size: 3816 KB Type: PDF, ePub, eBook Category: Book Uploaded: 8 May 2019, 14:32 PM Rating: 4.6/5 from 811 votes.

### Status: AVAILABLE

Last checked: 2 Minutes ago!

In order to read or download Diamond Series A04 Manual ebook, you need to create a FREE account.

**Download Now!** 

eBook includes PDF, ePub and Kindle version

| Register a | free 1 | month Trial Account. |  |
|------------|--------|----------------------|--|
|            |        |                      |  |

**Download as many books as you like (Personal use)** 

**<u>Cancel the membership at any time if not satisfied.</u>** 

**Join Over 80000 Happy Readers** 

### **Book Descriptions:**

We have made it easy for you to find a PDF Ebooks without any digging. And by having access to our ebooks online or by storing it on your computer, you have convenient answers with Diamond Series A04 Manual . To get started finding Diamond Series A04 Manual , you are right to find our website which has a comprehensive collection of manuals listed.

Our library is the biggest of these that have literally hundreds of thousands of different products represented.

×

# **Diamond Series A04 Manual**

I have no idea. Any help would be greatly appreciated. Thanks Have you updated to the latest system utilities Formerly known as A12 English ROM image for. Remove the Flash Player 6 for. To resolve problem, follow the instructions on this link If problem continues, I strongly suggest you contact Lexmark. Remove the battery this happens when the scale tries to use a I got digital scale pocket one last month. I do not know what happened to it. Evertime I put an object to know its weight, it gives me the word error !!!! I need a help in my problem check the operating. Get your coupon! Suggestions Do not place orders with nonCOD products, otherwise you will not be able to choose COD payment method. Once dispatched from warehouse, Shipping or Delivery Time depends on the Shipping Method.Customer Questions All Product Information Stock Status Payment About Shipping Others Be the FIRST to Ask a question. For small quantity orders, the processing time is 13days while larger quantity orders may require 25days. USA Warehouse Generally, 37 days to a USA address. ES Warehouse Generally, 25 days to the Spain, 37 days to the Portugal. Shipping from warehouse nearest to shipping address is faster. Additional charges may apply. Note This is a general guide and delays maybe caused force majeure, natural disasters, inclement weather, war, public holidays, and factors outside our control. Please choose the shipping methods for the final price. Payment Gearbest.com accepts PayPal,Credit Cards,Wire Transfer,Westem Union, YandexMoney, Webmoney, Boleto, OXXO and BKM as secure payment methods. 1 Paypal Please submit your wholesale A04 Pocket Digital Scale inquiry below. Please note we usually don't offer

free shipping on wholesale A04 Pocket Digital Scale orders, but the wholesale price will be a big bargain. Your Target Price Order Quantity Country Your Name Your Tel Your Email Company Name Detailed Inquiry Information Your Recently Viewed Items See personalized recommendations New customer.<u>http://hoangloclaptop.com/userfiles/brother-hl-2170w-series-manual.xml</u>

# • diamond series a04 pocket scale manual, diamond series a04 manual, diamond series a04 manual pdf, diamond series a04 manual download, diamond series a04 manual free, diamond series a04 manual 2017.

Start here Sign In Gearbest is the right place, we run weekly promotions, like flash sale or vip member bargain offer in which you can grab cheap A04 Pocket Digital Scale at discount prices. Just log into your Gearbest free member account, you will see the A04 Pocket Digital Scale promo code and coupons in your coupon center. Subscribe to Gearbest! I can withdraw my consent at any time. When the order has done, we will choose the best way ship to you, according to the shipping address you have give to us. Our goal is to satisfy the customers with providing superior quality, uptodate design, competitive price, fast delivery and excellent service. We want to make sure our customers confident in our products in all aspects. Enjoy your online shopping and welcome to our website again, thank you! www.auslinktrading.com NOTE Reviews may require prior approval before they will be displayed. These other currencies are displayed for your reference only. Shipping charges may apply if returns are not results of FastTechs error. These shipping methods are displayed when you check out the order. Protector case user manual on it. Quality materialResolution works correct, I tried it several times in different products. Its small and not heavy. Also design of the product is stylish. I definitely recommend it to other. read full review AUTOOFF after 1 min And it shuts off after 1 min. By using our site, you agree to our cookie policy.Learn why people trust wikiHow You should calibrate your scale about every 45 times you use it, to ensure you are getting accurate readings. You can calibrate your digital pocket scale by cleaning it and following the calibration steps using weights, coins, or household objects. This will provide the best area to calibrate your

scale. Gently push on the surface a few times in different areas to make sure it doesn't shake or wobble. The mouse pads will act as a "dampener" to reduce vibrations that can interfere with the scale calibration. http://www.petrosteelltd.ru/a/brother-hl-2170w-laser-printer-manual.xml

If you don't have a mouse pad, you can use a gripping pad, or rubber pot holders. The location of the power button will vary based on the brand of the scale. This will be located on the face of the scale, where the weight is displayed. Wait patiently while the scale clears any remaining data from previous uses. The instructions for placing your device in calibration mode will vary depending on the brand of your scale. Sometimes, there will be a button or switch, or you may have to press a series of buttons. There are a few options for weights, including calibration weights made specifically for this purpose, U.S. coins, or household items. Calibration weights normally range anywhere from 1 mg to 30 kilograms 66 lb. As long as you know the exact weight of the item, you can use it to calibrate the scale.Once you are near this limit, check the scale to see if it weighs the same as the known weights that you have placed on the scale. Once the scale is calibrated, you can turn the scale off. You can also do this to return the scale to normal weighing mode, if your scale does not use a switch to turn on calibration. When the scale is not in use, store it somewhere out of the way to prevent accidents that can affect its calibration. Good storage places include high shelves or closed closets or pantries. This will help to remove any debris located on the weighing surface. Make sure you are gentle and not pressing on the scale at any point, as it can damage the strain gauge that helps to provide accurate measurements. Very gently wiping the weighing surface will remove any debris that the brush may have missed. Make sure the cloth is only slightly damp, as any water that gets into the scale can cause damage. If you're using a batteryoperated scale, open the battery compartment, remove the batteries, and gently wipe the inside of the battery compartment.

You may want to replace your batteries while you have the compartment open because poor battery strength can negatively affect the performance of the scale. For scales that are used in the kitchen, you will often have some dried debris on the weigh surface that cannot be removed with a cloth. Gently scraping at the area with a sharp object will remove the dirt and give you a clean weighing surface. As a simple check each time I use it, I wrote its weight on each pot I use for samples. So I switch on the scale and it reads 0.00. Put the empty pot on and it reads the number on that pot. If the empty pot doesnt weigh correctly, I need to calibrate the scale. How do I correct this problem You should buy a new scale, or send this one back for replacement. Recalibration probably wont help.What could be wrong with it You could take an air compressor and gently spray beneath the tray to dislodge anything that might be jamming it. It could also simply indicate where the center of the tray is for accurate placement of the item youre weighing so as to achieve best results. What does this mean What can I do The manual can provide helpful tips that are relevant and specific to the make and model of your pocket scale. This can permanently damage the digital reading components inside the scale. This article has been viewed 230,136 times. As long as you know the item's exact weight, it can be used as a calibration weight. To start calibrating, put your weight on the scale, enter its weight, and press the "Enter" key to store that data as a reference when you're weighing. Next, add weight to the scale until you get near the maximum weight limit and check the scale to see if it matches the known weights you've placed on it. If the weight on the display doesn't match what's on the scale, adjust the calibration with the button on the front of the scale to tell it the actual mass. For more tips, including how to store and clean your scale, read on!

## http://fscl.ru/content/bose-l1-classic-owners-manual

By continuing to use our site, you agree to our cookie policy. Please help us continue to provide you with our trusted howto guides and videos for free by whitelisting wikiHow on your ad blocker. If you really can't stand to see another ad again, then please consider supporting our work with a contribution to wikiHow. When I turn it on it says UNST and will not respond to anything except turning it off. Installed new batteries UNST means the scales internal components are unstable.

Please follow the reset procedure listed and that should resolve the issue your are experiencing. 1. Remove batteries from the scale. 2. Place scale on countertop. 3. Press down on the platform of the scale for 10 seconds with no batteries. 4. Replace batteries, and turn on the scale and the scale should work now since it has been reset. The whole taking the batteries thing out and pushing on the scale doesnt make much sense, since putting uneven pressure especially from your fingers on a scale like that usually just leads a good scale to a bad one due to messing with the weight controllers underneath the metal scale top I need help with this fast. I do not want to return it because it worked PERFECT the first day, so that let me to throw out my receipt and the bag I bought it in. Can the manufacturer please respond back. Thanks youThe whole taking the batteries thing out and pushing on the scale doesnt make much sense, since putting uneven pressure especially from your fingers on a scale like that usually just leads a good scale to a bad one due to messing with the weight controllers underneath the metal scale top I need help with this fast. I do not want to return it because it worked PERFECT the first day, so that let me to throw out my receipt and the bag I bought it in. Can the manufacturer please respond back. Thanks youThe whole taking the batteries thing out and pushing on the scale doesnt make much sense, since putting uneven pressure especially from your fingers on a scale like that usually just leads a good scale to a bad one due to messing with the weight controllers underneath the metal scale top I need help with this fast. Can the manufacturer please respond back. Thanks you I tried different batteries but they didnt work so I ordered a new one. Wish I had done some research beforehand because the resetting worked for me. Ill keep the new one just in case.

## http://hilalbaskul.com/images/Deer-Hunters-Edge-Manual.pdf

This Installation section is provided to as sist the person knowledgeable in air conditioner installation and should not be installed by anybody who is not thoroughly familiar with this type of installa tion. Please contact a professional installer if necessary. To set again, repeat the above steps. Set SLEEP Mode with Remote Controlle Use this mode for quiet environment. In running of air conditioner, operate as the following Press SLEEP button The air noise from the indoor unit will be lower, In the SLEEP mode, press SLEEP button again to cancel the sleep mode. The set time ranges from 1 to 12 hours. The green lamps on the display area show the set OFF time, that is, the time left to turn the unit off. The number of green lamps will decrease 1 hour every hour, and the rest amps indicate the left hours. To cance the setting, press the TIMING button again. Under standby state, only TIMING OFF function can be set, Timing ON operation Set the ON time and the air conditioner will automatically start at the set time. The number of green lamps will decrease 1 hour every hour, and the rest lamps indicate the left hours. Under standby state, only TIMING OFF function can beset. Before installation Selection of installation positions for indoor unit To be installed at the position where the air delivered from the unit can reach every corner of the room Avoid to biockage the air inlet or outlet of the indoor nit To avoid too much oil smoke or steam Avoid possible generation inflow, lingering or leakage of flamm gasee Avoid highfrequency facilities such as high frequency arc welders etc. Not to install a fire alarm near the air outlet. Either the indoor unit or the outdoor unit can be higher, but the height difference must comply the stated requirements.

## http://henrikedmark.com/images/Deer-Husbandry-Manual.pdf

Sensor Holder 23 Motor Clamp 100130024 100130024 100130024 100130024 1 24 Motor 030020115 030020115 030020169 030020169 1 25 Maintenance plate 109990090 109990090 109990090 109990090 1 26 Electric box cover 029994104 029994104 100100039 100100039 1 27 Transformer 030180061 030180061 030180013 030180013 1 343100021 343100021 343100021 343100021 343100022 343100022 343100022 343100022 343100023 343100023 343100023 343100023 343100024 343100024 343100024 343100024 28 Connecting Wire 1 29 Display lamp panel 331800142 331800005 331800011 331800012 1 30 Electric control plate 040010132 040010134 040010149 040010151 1 31 Room Temp. Sensor Holder 23 Motor Clamp 100130024 100130024 1 24 Motor 030020115 030020115 1 25 Maintenance plate 109990090 109990090 1 26 Electric box cover 100100039 100100039 1 27 Transformer 030180061 030180061 1 343100021 343100021 343100022 343100022 343100023 343100023 343100024 28 Connecting Wire 1 29 Display lamp panel 331800004 331800003 1 30 Electric control plate 040012590 040012592 1 31 Room Temp. Sensor 049990017 049990017 049990017 049990017 1 38 Electric control plate 040012639 040012641 331100117 331300086 1 39 Room Temp. Sensor 049990017 049990017 1 38 Electric control plate 331100117 331300086 1 39 Room Temp.Description Part No. Description Part No. Description Part No. Number of circuits Tube pitch. Number of circuitsNumber of circuits Tube pitch. Number of circuitsNumber of circuits Tube pitch. Number of circuitsNumber of circuits Tube pitch. Part code Part name model Q'ty description A01 0107602107 IC M37544G2SP 1 IC1 A02 0107503500 IC MOC3021 1 IC2 A03 0107500100 IC MC2003 1 IC3 A04 0107500202 IC BT131 1 IC4 A05 0107200200 IC MC7805CT 1 IC5 A06 0107700201 diode IN4007 5 D1D4.

Part code Part name model O'ty description A01 0107602107 IC M37544G2ASP 1 IC1 A02 0107500100 IC TD62003AP 1 IC2 A03 0107503500 IC MOC3021 1 IC5 A04 0107500202 IC BT131 1 IC6 A05 0107200200 IC MC7805CT 1 IC3 A06 0107701301 diode 1N4148 2 D6D7 A07 0107700201 diode 1N4007 5 D1D5 A08 0107100101 audion 9012 4 Q4Q6Q8 A09 0107100201 audion 9013 1 Q2 A10 0107100401 audion 1815 3 Q1Q3Q7 A11 0113200601 resonator CST8.00MTW 1 XL A12 0122100100 buzzer OBO15240PB 17 1 BZ remark 3PIN A13 0504000200 sensor GT3274002 1 CNG A14 0101700801 R carbon film 51. KET CH6V2A 600mm 25V50V D04 0304200500 pin E01 0107701301 diode E02 1501200600 E03 6.3 KET 2 FMO20S IN4148 2 D9D10 ordinarily relay JQC3FF 2 52X452X5 1501201200 relay OMIFS112LM 1 52X6 E04 0304200500 pin 2 FM020S E05 2903300100 jumper 0.510mm 1 E06 0701100203 connecter XH2A 1 F01 D12 D11 F02 switch on switch on 0 F03 switch on disconnection 0.5 F04 disconnection switch on 1 F05 disconnection disconnection 1.5 6.3 KET J2 CNH 9228 82 Wall 68 style PCB material listing No. Part code Part name model Q'ty description A01 0107601800 IC S3P9228 1 IC1 A02 0107200200 IC MC7805CT 1 IC3 A03 0107500100 IC MC2003 3 IC4IC6IC7 A04 0107700201 diode IN4007 5 D1D5 A05 0107701301 diode IN4148 1 D7 A06 0107100401 dynatron C1815 1 Q1 A07 0107100101 dynatron S9012 4 O4O7 A08 0113200601 resonator 8.00M 1 XL A09 0504000100 sensor GT3274001 1 CNG A10 0101200503 R oxidation film 220. RY1W 1 R2 A11 0101701001 R carbon film 220. PCB function NOTE Ts is the set temperature, Tr is indoor room temperature, TP1 is indoor coil pipe temperature, TP2 is outdoor coil pipe temperature. When the temperature of coil pipe of the indoor units is less than or equal to 1 for one minute and the compressor has continuous run for more than ten minutes, the compressor and outdoor blower fan shut down through the electric control board and the indoor blower fan is running at low speed.

When the temperature of coil pipe of the indoor units is more than or equal to 7 and the compressor has shutdown for more than three minutes, the compressor and outdoor blower fan start to run and the indoor blower fan is running at set speed. When the temperature of coil pipe of the indoor units is equal to or less than 10.Restart up six minutes later; if the above situations appear again within six minutes, all the outputs are shut down through the electric control board and display failure. When you press turbo button of remote, the air conditioner enter turbo running, compressor and outdoor blower fan turn on all along, indoor blower fan run at high speed, turbo indication is light. After the compressor runs five minutes, the lamp flashes 4 times per six seconds or display E4 if the temperature of indoor coil pips is more than 25. The controller will automatically shut down if the temperature of indoor coil pips is more than 25. If the temperature of indoor coil pips is less than 25.Tr 7 a C 1 a C 10 a C compressor outdoor blower fan door blower fan Tr compressor door blower fan Heating only applicable to heat pump units. The electric heating startup in the heating mode shall meet the following conditions. The air conditioner automatically repeats on and off circulation according the room temperature, which is shown in the following figure. Tr a C a C Tr10 indoor blower fan low speed forbid dehumidify startupshutdown startup shutdown shutdown startup shutdown startup shutdown door shutdown startup shutdown startup shutdown startup shutdown blower fan startup shutdown. In the dehumidification mode, the indoor fan is running at the low speed for twenty seconds at first, then it select working mode. Ventilation working mode only applicable to single cooling unit In the ventilation mode. When ventilating, the compressor,

outdoor blower fan, fourway valve and electric heating are all closed and the indoor blower fan is running at the set speed.

Tr compressor outdoor blower fan door blower fan Automatic mode. Conditions for entering the automatic running mode are After powerup for the first time, start up and select the automatic operating mode of remote or press emergency key, the working mode depends on Tr and if the working mode had set, it doesn't change by Tr and the default set temperature is 25. Tr 26 a C 21 25 mode Time on and time off When the time on or time off is used, the clock of remote controller shall be corresponding to the current clock and the timing times is less than or equal to 24 hours, when the timing time is reached, unit will startup or shutdown. Sleep function When the sleep key is press, air conditionerenter sleep state, indoorblower fan running at low speed, only sleep indication display. Emergency key function There is a forcible execution key on the panel of indoor units and the air conditioner can run by pressing the key when the remote control is out of work or missing. When pressing down the forcible execution key, then power up and enter the selfcheck program. Failure display Display state serial failure LED LCD Running lamp Timer lamp light Indoor unit 1 Indoor TEMP.TROUBLE SHOOTING Indoor Tr sensor error Is CN Tr sensor connector connected properly. NO Connect CN properly. YES Is Tr sensor resistance value 5KO at 25 normal NO Replace TA sensor. YES Indoor P. C. board is defective. Replace P. C. board. Indoor TP1 sensor error Is CN TP1 sensor connector connected properly. YES Is TP1 sensor resistance value 5KO at 25 normal NO Replace TC sensor. YES Indoor P. C. board is defective. Replace P. C. board. Only indoor fan motor does not operate. 1 Is it possible to detect the power supply voltage 200240V between L and N on the terminal block 2 Does the indoor fan motor operate in cooling operation. Turn off power supply once, and turn it on again. Does compressor continue to operate.

Start to operate indoor unit in cooling operation at airflow level " LOW", wait three minutes. Does indoor fan operate. NO Replace main P.C. board. YES NO Turn off indoor unit and rotate crossflow fan by hand when the unit is on standby. Is it possible to rotate crossflow fan by hand properly. NO Replace bearing. NO Replace capacitor YES YES Is capacitor of indoor fan ok. YES Fan motor operates normally. Replace indoor fan motor. Compressor does not operate. Turn on power supply. Does OPERATION indication indicate 1 Is the room temperature higher than the preset temperature in cooling operation 2 Is the crossover cable connected properly. NO Check power supply. YES Does compressor delay three minutes by temperature changes or others. NO Is resistance value of room sensor Tr and heat exchanger sensor TP1 normal. NO Room sensor or heat exchanger sensor is defective. YES Replace room sensor or heat exchanger sensor. YES Wait three minutes Is it possible to detect AC 220240V on terminal block or contactor of compressor. NO Microcontroller is defective or miniature relay is defective. Replace P.C. board. YES Are all of compressor cords normal. NO Rewire or replace defective cords. YES Is compressor motor winding normalCheck winding resistor. NO Compressor is defective. Replace compressor. Capacitor is defective. Replace capacitor. Overload relay is defective. Replace overload relay. Compressor is defective. Replace compressor. Gas shortage Gas leak Supply gas. YES Is capacitor for compressor normal. NO YES NO Is overload relay normal. YES NO Does compressor start. YES Does compressor stop after a while. YES Is gas quantity normal Check gas pressure. NO YES Compressor is defective. YES Replace compressor. Is transmission mark indicated. The unit does not beep at all. OPERATION indication on indoor unit is not indicated. NO YES Is receiver on indoor unit exposed to direct sunlight. Press RST button on remote control with tip of pencil.

NO YES YES Is there any thyristor fluorescent light nearby. NO NO YES Does indoor unit operate when moving remote control near receiver or indoor unit. Batteries are exhausted. NO Does indoor unit start to operate by automatic restart function. NO YES YES NO Does indoor unit beep and operate. YES Does radio sound is affected by remote control when a signal is transmitted at distance of 5 cm from radio. NO YES Remote control is defective. P.C. board is defective. Avoid direct

sunlight. Keep indoor unit away from thyristor fluorescent light. Replace P.C. board. Replace batteries. Normal operation Replace remote control. Trouble shooting NO Trouble Is the unit display normal. YES Check power supply mains or interconnection wires YES Does outdoor unit run. YES NO Is the power applied to the unit. NO Does the compressor run normally. Is the power normal. NO YES Does the indoor unit run. YES Does the beeper beep. Normal NO Check the failure code according to the failure table YES NO NO Control failure YES Does the control PCB ok. Is the display all off. YES Check the connector on display PCB connected to control PCB Check the display PCB itself NO Control PCB failure Indoor unit and outdoor unit don't operate Indoor and outdoor unit don' t operate Does the electric switch cut off after a few nimutes. Does the electric switch cut off. YES YES NO Reconnect the wires. Is the wires of indoor unit and outdoor unit no problem. YES Find the reason and replace the failure componet. NO Is the insulation of indoor unit and outdoor unit no problem. YES Is the power supply no problem. Rreplace the failure componet. NO Is the resistance of each main component no problem. Make the power supply ok. YES Change a good remote, does the air conditioner running. YES Replace remote control. NO Press emergency key, does the air conditioner running. YES Replace remote receiver or display panel. NO Does the fuse of indoor PCB burn out. YES NO YES Replace fuse of indoor PCB.

NO Does the transformer has output. NO Replace transformer. YES Does the 12V and 5V of indoor PCB have. YES normal NO Replace PCB. We are a nonprofit group that run this service to share documents. We need your help to maintenance and improve this website. Click Enter only if you are at least 18 years of age. If you continue well assume that you are understand this. Learn more Directly to your inbox. Our new website is designed to demonstrate our keen attention to detail and the extensive range of products available, but it will also open up your mind to new possibilities without making the important decisions more stressful. Our new website is designed to demonstrate our keen attention to detail and the extensive range of products available, but it will also open up your mind to new possibilities without making the important decisions more stressful. So let Phoenix guide you towards your sensory perfection. If you cannot find it or need further technical assistance, please use the Technical Request Form at the bottom of the page. Thank You. Simply enter your email address. Marvell PXA166 Weight 90.1 Grams approx This board features a PC104 bus, 5V or 828V power input, and an integrated Marvell Switch allowing 2 separate Ethernet ports.For users in Windows or OSX we recommend virtualizing a Linux PC. Most of our platforms run Debian and if there is no personal distribution preference this is what we recommend for ease of use. Development will include accessing drives formatted for Linux and often Linux based tools.Disconnect the power source before moving, cabling, or performing any set up procedures. Inappropriate handling may cause damage to the board.Populating a shunt at JP3 will select MicroSD. Removing the shunt at JP3 will select eMMC as the boot device. Creating this connection is described more in the next chapter, but the first output is from the bootromThe first dot means the MBR was copied into memory and executed.

The next two dots indicate that the MBR executed and the kernel and initrd were found and copied to memory.Debian can use port 2323 for a normal telnet connection if dhcp is preconfigured telnet ts7250010203.local 2323 The first interface eth0 is configured to use IPv4LL, and eth00 is configured to use DHCP.In this case you can connect to either ts72504f47a5 or ts72504f47a5.OSX also comes preinstalled with the same command. Once this is installed you can runIn this case you can connect to either ts72504f47a5.local or ts72504f47a5.local.If jumper 2 is on, the console comes from the DB9 connector as RS232 on pins 2 and 3. Open the port on your UART with 115200 baud, 8n1, and no flow control.If jumper 2 is off then console is available on the MicroUSB port. The TS7250V2 uses a CDC ACM USB to serial device that needs a corresponding driver in Windows. More recent windows will require driver signing to be disabled before this driver will work.For other operating systemsBe sure to replace the serial device string with that of the device on your workstation.Open up Device Manager to determine your console port. See the putty configuration

image for more details.Booted in 0.90s. Initramfs Web Interface The initramfs is built into the kernel image so it cannot be modified without rebuilding the kernel, but it does read several bits from nonvolatile memory for common configuration options we call soft jumpers. Note Soft jumper settings are not stored on the SD media, so reflashing your SD card will not reset the soft jumpers. This action can only be taken from within the OS.Ensure that alternate access methods telnet, SSH, etc. are set up and working in Debian if the serial port is not a viable access method before this jumper is set.You can also use tshwctlIf you do not have a serial console, make sure you first configure Debians network settings first before booting directly to Debian.The initramfs itself cannot be easily modified, and it is not recommended to do so.

The initramfs however has several hooks for applications to manipulate its behavior. The init file does not exist by default and must be created. The xinit file is used to start up a window manager and any applications. The default initramfsxinit starts a webbrowser viewing localhostIf the xinit script ever closes, x11 will close. This is why the last This setting prevents. By default it is configured to. You can reduce this by specifying a polling rate. You can restrict this to. This is intended for production or updates. Most flash media based drives can be detected Debian provides many more packages and a much more familiar environment for users already versed in Debian. Through Debian it is possible to configure the network, use the aptget suite to manage packages, and perform other configuration tasks. It is possible to log in via the serial console without a password but many services such as ssh will require a password set or will not allow root login at all. It is advised to set a root password and create a user account when the unit is first booted. Using a Debian host system will allow for installing a cross compiler to build applications. The advantage of using a Debian host system comes from compiling against libraries. Debian cross platform support allows one to install the necessary development libraries on the host, building the application on the host, and simply installing the runtime libraries on the target device. The library versions will be the same and completely compatible with each other. See the respective Debian cross compiling section for more information.See the Ethernet port section for more information on the switch settings. When the switch is configured for 2 separate networks as it is by default, the eth0 interface should not be directly configured. The switch will provide the eth0.1 and eth0.2 interfaces which can be configured. If the switch is configured to pass through, then the eth0 interface should be used as normal.

https://congviendisan.vn/vi/bose-l1-classic-owners-manual-0